## Statusseite

Eine Statusseite enthält eine Reihe von Informationen über Einstellungen des Benutzers.

Faxbezogene Informationen umfassen die lokale Faxnummer, den lokalen Faxnamen, die Faxleitungseinstellungen, usw.. Sie können diese Informationen ausdrucken.

- 1 Drücken Sie die Taste Systemmenü/Zähler.
- 2 Drücken Sie die △ oder ⊽ Taste, um [Listendruck] zu wählen.
- 3 Drücken Sie die Taste OK.
- **4** Drücken Sie die △ oder ▽ Taste, um [Bericht drucken] zu wählen.
- 5 Drücken Sie die Taste OK.
- 6 Drücken Sie die △ oder ▽ Taste, um [Statusseite] zu wählen.
- 7 Drücken Sie die Taste OK.
- 8 Drücken Sie [Ja] (die Linke Auswahl-Taste). Eine Statusseite wird ausgedruckt.

| Status Page |  |  |   |  |
|-------------|--|--|---|--|
|             |  |  |   |  |
|             |  |  |   |  |
|             |  |  |   |  |
|             |  |  |   |  |
|             |  |  |   |  |
|             |  |  |   |  |
|             |  |  |   |  |
|             |  |  |   |  |
|             |  |  |   |  |
|             |  |  |   |  |
|             |  |  |   |  |
|             |  |  |   |  |
|             |  |  |   |  |
|             |  |  |   |  |
|             |  |  | _ |  |
|             |  |  |   |  |